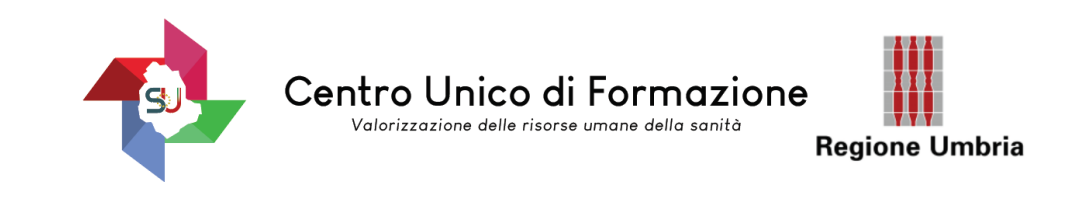

## TUTORIAL REGISTRAZIONE piattaforma MYTOM (personale esterno) all'AZIENDA OSPEDALIERA DI PG

ACCEDERE AL BROWSER GOOGLE CHROME

**Cliccare il link ricevuto:** 

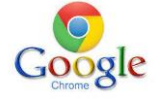

https://tom.ospedale.perugia.it/tom\_aoperugia/bacheca.html

LA SCHERMATA SUCCESSIVA DEVE ESSERE QUESTA: CLICCARE SU ACCEDI

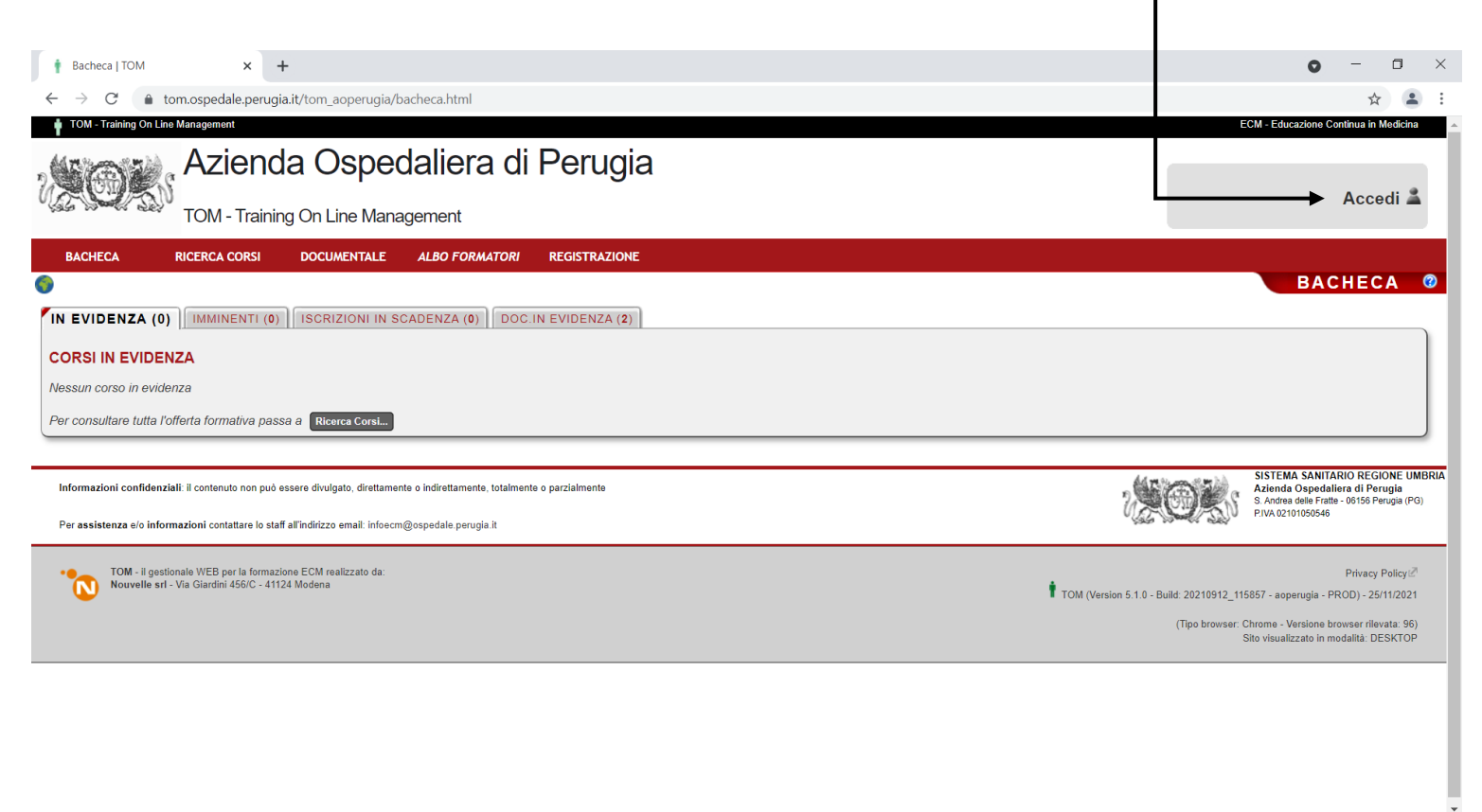

📲 🔎 Scrivi qui per eseguire la ricerca O 日 🛱 👼 🚘 💷 🥒 🧿

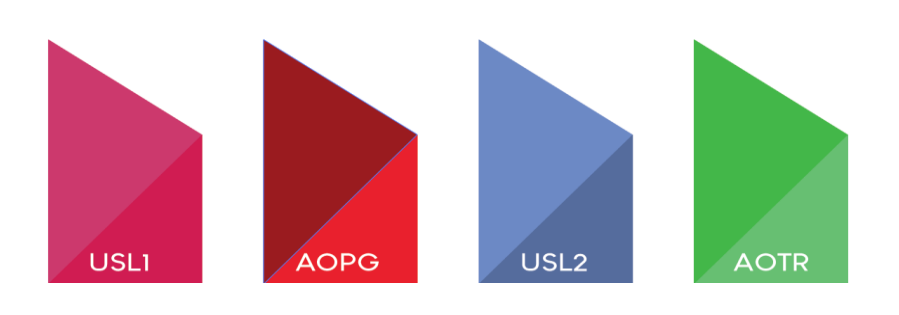

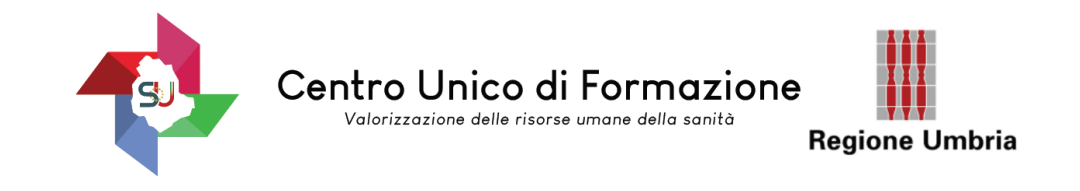

## A QUESTO PUNTO USCIRA' QUESTA SCHERMATA:

| CLICCARE SU REGIS                 | STRATI                                                                                                    |                |
|-----------------------------------|----------------------------------------------------------------------------------------------------|----------------|
| ACCESSO RISERVATO   TOM           | × +                                                                                                    |                |
| TOM - Training On Line Management | e.pe ugia.rv.ton_aoperugia/rogin.ntmi                                                                                                    | ECM - Educazio |
| Azie                              | enda Ospedaliera di Perugia                                                                                                    |                |
| TOM-                              | Training On Line Management                                                                                                    |                |
| BACHECA RICERCA C                 | ORSI DOCUMENTALE ALBO FORMATORI REGISTRAZIONE                                                                                                    |                |
| •                                 | ACO                                                                                                    | CESSO R        |
|                                   | AUTENTICAZIONE Accedi usando uno dei seguenti servizi di autenticazione esterna Autenticazione Centralizzata Aziendale S<br>ESTERNA                                                                                                    |                |
|                                   | <ul> <li>SEI GIÀ<br/>REGISTRATO?</li> <li>ATTENZIONE: se sei un dipendente dell'Azienda Ospedaliera di<br/>Perugia NON devi usare questo pannello, ma il servizio di<br/>"Autenticazione Centralizzata Aziendale" qui a sopral</li> <li>Utilizza questo pannello di autenticazione SOLO se sei un utente<br/>"esterno" e SOLO se non hai un account in nessuno dei servizi di<br/>autenticazione esterna elencati qui a sopra.</li> <li>Se hai dei dubbi su quale sia il servizio di autenticazione da utilizzare,<br/>contatta l'Ufficio Formazione.</li> </ul> |                |
|                                   | NON SEI ANCORA<br>REGISTRATO?     Per poter utilizzare le funzionalità del sistema e per iscriversi agli eventi<br>formativi è <u>necessario</u> disporre di un account valido.     Accedendo alla pagina di registrazione dovrai compilare i dati richiesti,<br>che saranno successivamente validati dall'Ufficio formazione: se il<br>controllo darà esito positivo, ti verranno comunicati via email username<br>e password per il primo accesso al sistema.                                                                                                  |                |

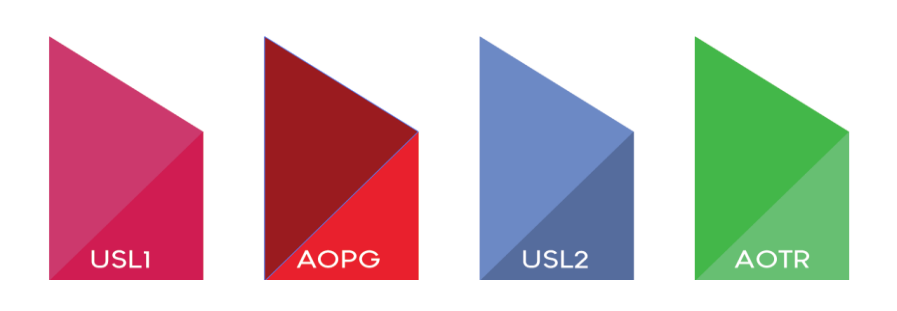

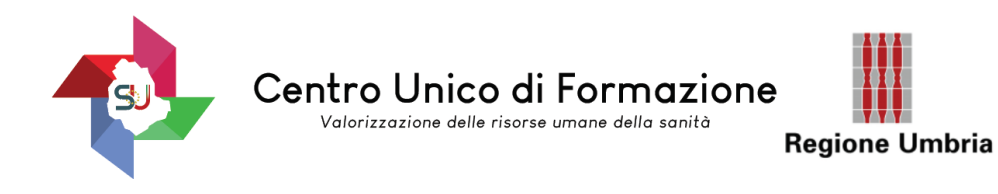

## DOPO AVER CLICCATO SU REGISTRATI, COMPILARE LA PRIMA PARTE DELLA SCHERMATA.

| G Google                                                                                                    | × TREGISTRAZIONE   TOM                                                                                                    | × +                                                                                        |                                                                |       |   |
|----------------------------------------------------------------------------------------------------|----------------------------------------------------------------------------------------------------|--------------------------------------------------------------------------------------------|----------------------------------------------------------------|-------|---|
| > C (                                                                                                    | tom.ospedale.perugia.it/tom_aoperugia/registra                                                                                                    | azioneUtente.html                                                                          |                                                                |       |   |
| Istruzioni per la<br>L'accesso al servizio<br>Per registrarti al sen<br>Dopo che l'Ufficio Fo<br>Ricorda che <i>i camp</i><br>Una volta ricevute le | I registrazione a TOM<br>o di formazione on-line e l'iscrizione ai corsi è riservata agli<br>vizio è sufficiente compilare il seguente modulo di richiesta<br>ormazione avrà vagilato ia tua richiesta riceverai, all'indirizz<br>i contrassegnati con * sono obbligatori<br>c credenziali di accesso, potrai accedere al servizio e richie                                                                                                    | utenti registrati.<br>co di <b>posta elettronica</b> che<br>edere l'iscrizione ai corsi di | e hai indicato, le credenziali cor cui accer<br>tuo interesse. | dere. |   |
| DATI ANAGRAF                                                                                                    | FICI PER L'ACCREDITAMENTO ECM                                                                                                    |                                                                                            |                                                                |       |   |
| Nome *                                                                                                    |                                                                                                    | Cognome                                                                                    | *                                                              |       |   |
| Professione *                                                                                                    | Assistente sanitario 🗸                                                                                                    |                                                                                            |                                                                |       | _ |
| Specialità                                                                                                    | Nessuna specialità prevista 🗸                                                                                                    |                                                                                            |                                                                |       |   |
| Sesso                                                                                                    | OM OF ● Non Definito                                                                                                    |                                                                                            |                                                                |       |   |
| Data di Nascita*                                                                                                    |                                                                                                    | .uogo di Nascita                                                                           | *                                                              |       |   |
| N. Iscrizione albo                                                                                                    |                                                                                                    | C.F.                                                                                       | *                                                              |       |   |
| Indirizzo *                                                                                                    |                                                                                                    | CAF                                                                                        | *                                                              |       |   |
| Città *                                                                                                    |                                                                                                    | Provincia                                                                                  | *                                                              |       |   |
| Nazione *                                                                                                    | Italia                                                                                                    | Emai                                                                                       |                                                                | (     | 2 |
|                                                                                                    |                                                                                                    |                                                                                            |                                                                |       |   |
| Telefono                                                                                                    |                                                                                                    | Fa                                                                                         | 3X                                                             |       | - |
| Telefono Sono interessato DATI DELL'ENT Ragione So                                                                                                  | in qualità di: Discente Formatore E/AZIENDA PER LA FATTURAZIONE                                                                                                    | ia dati anagrafici                                                                         |                                                                |       | • |
| Telefono<br>Sono interessato<br>DATI DELL'ENT<br>Ragione So<br>Indi                                                                                 | in qualità di: Discente Formatore  E/AZIENDA PER LA FATTURAZIONE  Cop  ciale *  rizzo *                                                                                                    | Fé                                                                                         |                                                                |       | • |
| Telefono<br>Sono interessato<br>DATI DELL'ENT<br>Ragione So<br>Indi                                                                                 | in qualità di: Discente Formatore                                                                                                    | ia dati anagrafici<br>C.F. o P.IVA                                                         |                                                                |       | • |
| Telefono Sono interessato DATI DELL'ENT Ragione So Indi Naz                                                                                         | in qualità di: Discente Formatore  E/AZIENDA PER LA FATTURAZIONE Ciale Ciale Città Città Città Città Città Città                                                                                                    | ia dati anagrafici<br>C.F. o P.IVA *<br>CAP *<br>Provincia *                               |                                                                |       | - |
| Telefono<br>Sono interessato<br>DATI DELL'EN1<br>Ragione So<br>Indi<br>Naz<br>Te                                                                    | in qualità di: Discente Formatore  E/AZIENDA PER LA FATTURAZIONE  Ciale *  Ciale *  Città *  Litalia  Lefono                                                                                                    | ia dati anagrafici<br>C.F. o P.IVA *<br>CAP *<br>Provincia *<br>Email *                    |                                                                |       | - |
| Telefono<br>Sono interessato<br>DATI DELL'ENT<br>Ragione So<br>Indi<br>Naz<br>Te<br>Modalità di pagam                                               | in qualità di: Discente Formatore  E/AZIENDA PER LA FATTURAZIONE Ciale*  Ciale*  Città*  Litalia Lefono Lento* V                                                                                                    | ia dati anagrafici<br>C.F. o P.IVA *<br>CAP *<br>Provincia *<br>Email *                    |                                                                |       | - |
| Telefono Sono interessato DATI DELL'EN1 Ragione So Indi Naz Te Modalità di pagam Eser                                                               | in qualità di: Discente Formatore  E/AZIENDA PER LA FATTURAZIONE Cop ciale  rizzo  italia  tefono  italia  tefono  italia  tef | ia dati anagrafici<br>C.F. o P.IVA *<br>CAP *<br>Provincia *<br>Email *<br>Fax             |                                                                |       | - |
| Telefono<br>iono interessato<br>ATI DELL'ENT<br>Ragione So<br>Indi<br>Naz<br>Te<br>Aodalità di pagam<br>Esen<br>Tipo Rapporto La                    | in qualità di: Discente Formatore  E/AZIENDA PER LA FATTURAZIONE Ciale*  Ciale*  Città*  Città*  Italia  Lefono ento*  Va (ai sensi dell'art. 10, D.P.R. n. 663/72 e.s.m.i)  tvoro*  Voro* V                                                                                                    | ia dati anagrafici<br>C.F. o P.IVA *<br>CAP *<br>Provincia *<br>Email *<br>Fax             |                                                                |       | • |

La copia dei dati anagrafici è necessaria ma non comporta

un impegno di spesa per il partecipante del Servizio Sanitario Regionale

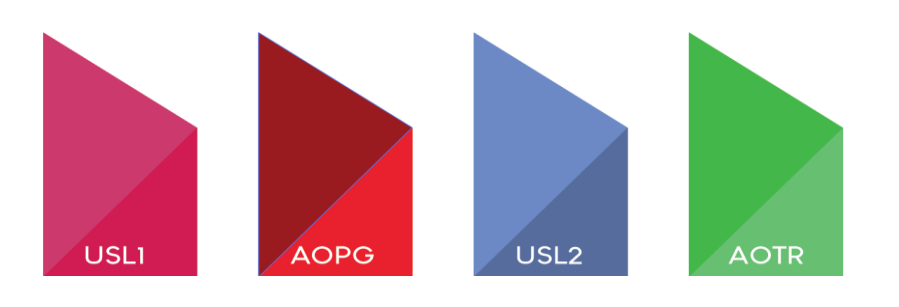

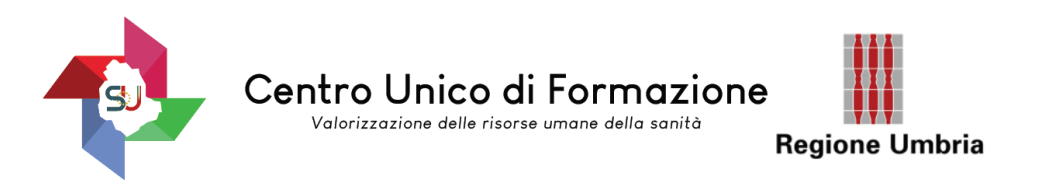

## DOPO AVER COMPLETATO LA SCHERMATA PRECEDENTE ACCERTARSI CHE COMPAIA IL MESSAGGIO INDICATO:

| REGISTRAZIONE RICEVUTA   TON X +                                                                                                    |                         |
|----------------------------------------------------------------------------------------------------|-------------------------|
| ← → C                                                                                                    |                         |
| TOM - Training On Line Management                                                                                                    |                         |
| Azienda Ospedaliera di Perugia<br>TOM - Training On Line Management                                                                                                    |                         |
| BACHECA RICERCA CORSI DOCUMENTALE ALBO FORMATORI REGISTRAZIONE                                                                                                    |                         |
| •                                                                                                    |                         |
| La richiesta di registrazione e' stata correttamente inviata.                                                                                                    |                         |
| Entro breve riceverai per posta elettronica le credenziali con le quali potrai accedere al servizio e richiedere l'iscrizione ai                                                                                                    | corsi di tuo interesse. |
| HOME                                                                                                    |                         |
|                                                                                                    |                         |
|                                                                                                    |                         |
| Informazioni confidenziali: il contenuto non può essere divulgato, direttamente o indirettamente, totalmente o parzialmente                                                                                                    |                         |
| Informazioni confidenziali: il contenuto non può essere divulgato, direttamente o indirettamente, totalmente o parzialmente<br>Per assistenza e/o informazioni contattare lo staff all'indirizzo email: infoecm@ospedale.perugia.it                                                                                                    |                         |
| Informazioni confidenziali: il contenuto non può essere divulgato, direttamente o indirettamente, totalmente o parzialmente<br>Per assistenza e/o informazioni contattare lo staff all'indirizzo email: infoecm@ospedale.perugia.it<br>TOM - il gestionale WEB per la formazione ECM realizzato da:<br>Nouvelle srl - Via Giardini 456/C - 41124 Modena  | TOM (Ver                |
| Informazioni confidenziali: il contenuto non può essere divulgato, direttamente o indirettamente, totalmente o parzialmente<br>Per assistenza e/o informazioni contattare lo staff all'indirizzo email: infoecm@ospedale.perugia.it<br>TOM - il gestionale WEB per la formazione ECM realizzato da:<br>Nouvelle srl - Via Giardini 456/C - 41124 Modena  | TOM (Ver                |
| Informazioni confidenziali: il contenuto non può essere divulgato, direttamente o indirettamente, totalmente o parzialmente<br>Per assistenza e/o informazioni contattare lo staff all'indirizzo email: infoecm@ospedale.perugia.it<br>TOM - il gestionale WEB per la formazione ECM realizzato da:<br>Nouvelle srl - Via Giardini 456/C - 41124 Modena  | TOM (Ver                |
| Informazioni confidenziali: il contenuto non può essere divulgato, direttamente o indirettamente, totalmente o parzialmente<br>Per assistenza e/o informazioni contattare lo staff all'indirizzo email: infoecm@ospedale.perugia.it<br>TOM - il gestionale WEB per la formazione ECM realizzato da:<br>Nouvelle srl - Via Giardini 456//C - 41124 Modena | TOM (Ver                |
| Informazioni confidenziali: il contenuto non può essere divulgato, direttamente o indirettamente, totalmente o parzialmente<br>Per assistenza e/o informazioni contattare lo staff all'indirizzo email: infoecm@ospedale.perugia.it<br>TOM - il gestionale WEB per la formazione ECM realizzato da:<br>Nouvelle srl - Via Giardini 456/C - 41124 Modena  | TOM (Ver                |
| Informazioni confidenziali: il contenuto non può essere divulgato, direttamente o indirettamente, totalmente o parzialmente<br>Per assistenza e/o informazioni contattare lo staff all'indirizzo email: infoecm@ospedale.perugia.it<br>TOM - il gestionale WEB per la formazione ECM realizzato da:<br>Nouvelle srl - Via Giardini 456/C - 41124 Modena  | TOM (Ver                |

• Per eventuali problematiche contattare: <u>infoecm@ospedale.perugia.it</u>,

O 🖽

𝒫 Scrivi qui per eseguire la ricerca

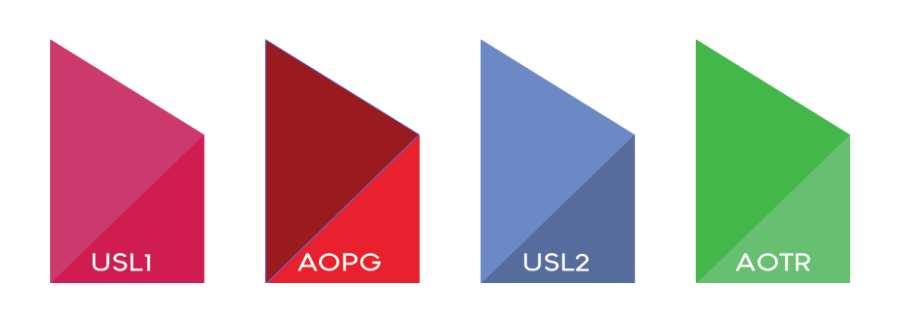

W

9